## SCIMAGO JOURNAL AND COUNTRY RANK SJR

Actualització juny 2019

COM TROBAR L'INDEX DE QUALITAT I EL QUARTIL D'UNA REVISTA

## ENTRADA

- Per a accedir cal entrar en: <u>http://www.scimagojr.com/.</u>
- Premeu en Journal Rankings o Journal Ranks (en el Explore que hi ha baix)

|                          |                                 |                                                                                                    |                                                                                                    | SCIMAGO INSTITUTIONS RANKINGS                                                                                                    |
|--------------------------|---------------------------------|----------------------------------------------------------------------------------------------------|----------------------------------------------------------------------------------------------------|----------------------------------------------------------------------------------------------------|
| Journal Rankings         |                                 |                                                                                                    |                                                                                                    |                                                                                                    |
| Scir                     | SJR<br>nago Journal & Country R |                                                                                                    |                                                                                                    |                                                                                                    |
| Enter Journal Title      | , ISSN or Publisher Name        | Q                                                                                                    |                                                                                                    |                                                                                                    |
| WH.                      | AT IS SCIMAGOJR I               | FOR?                                                                                                    |                                                                                                    |                                                                                                    |
| JOURNAL RANKS<br>EXPLORE | COUNTRY RANKS<br>EXPLORE        |                                                                                                    |                                                                                                    |                                                                                                    |
|                          | Journal Rankings                | Journal Rankings       Country Rankings       Viz Tools         SJR       Scimago Journal & Country RA         Lenter Journal Title, ISSN or Publisher Name       MHAT IS SCIMAGOJR         WHAT IS SCIMAGOJR       Image: Country RANKS         JOURNAL RANKS       COUNTRY RANKS         EXPLORE       Image: Country RANKS | Alea<br>Journal Rankings Country Rankings Viz Tools Help About Us<br>SJR<br>Scimago Journal & Country Rank<br>Enter Journal Title, ISSN or Publisher Name<br>WHAT IS SCIMAGOJR FOR?<br>WHAT IS SCIMAGOJR FOR?<br>JOURNAL RANKS COUNTRY RANKS VIZ TOOLS<br>EXPLORE EXPLORE | Journal Rankings Country Rankings Viz Tools Help About Us   Scimago Journal & Country Rank Enter Journal Title, ISSN or Publisher Name   WHAT IS SCIMAGOJR FOR?   WHAT IS SCIMAGOJR FOR?   JOURNAL RANKS VIZ TOOLS   EXPLORE   EXPLORE EXPLORE |

- En el tres casos se us envia a la pàgina <u>http://www.scimagojr.com/journalrank.php</u>
- En la part superior esquerra hi ha una caixa de cerca on es pot buscar per títol, per ISSN...

|     |                   |                         |                 |                     |                         |                |                 |          |                |                  | IIII SCIMAGO INSTITUTIO     | ONS RANKINGS |
|-----|-------------------|-------------------------|-----------------|---------------------|-------------------------|----------------|-----------------|----------|----------------|------------------|-----------------------------|--------------|
| SJR | Scimago Journal 8 |                         |                 |                     |                         |                |                 |          |                | Enter Journal Ti | tle, ISSN or Publisher Name | Q,           |
|     |                   |                         | Home            | Journal Rankings    | Country Rankings        | Viz Tools      | Help            | About Us |                |                  |                             |              |
|     | A                 | l subject areas $\sim$  | All subject     | categories 🗸        | All regions / countries | ∼ All1         | types           | ~        | 2018           |                  | ~                           |              |
|     | 0                 | ly Open Access Journals | Only SciELO Jou | rnals 📄 Only WoS Jo | ournals 🕐               | Display journa | als with at lea | ast 0 C  | itable Docs. ( | 3years) 🗸        | Apply                       |              |

- S'obri una fitxa que mostra l'índex H a la dreta i un gran nombre de gràfiques:
  - Quartils
  - SJR
  - Total cites, etc.

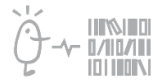

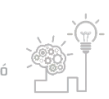

## Suport a la investigació

Universitat de València. Servei de Biblioteques i Documentació

|     |                                      |                                              |                                                                                                    |                                                                                                    |                                                                                                    |                                                                                                    | also developed by scimago:                                                                    | SCIMAGO INSTITUTIONS RANKINGS   |  |  |  |  |  |
|-----|--------------------------------------|----------------------------------------------|----------------------------------------------------------------------------------------------------|----------------------------------------------------------------------------------------------------|----------------------------------------------------------------------------------------------------|----------------------------------------------------------------------------------------------------|-----------------------------------------------------------------------------------------------|---------------------------------|--|--|--|--|--|
| SJR |                                      |                                              |                                                                                                    |                                                                                                    |                                                                                                    |                                                                                                    | Enter Journal                                                                                 | Title, ISSN or Publisher Name Q |  |  |  |  |  |
|     |                                      |                                              | Home Journal Ran                                                                                                    | ings Country R                                                                                                    | ankings Viz Tools Help                                                                                                    | About Us                                                                                                    |                                                                                               |                                 |  |  |  |  |  |
|     | Archives of Clinical Neuropsychology |                                              |                                                                                                    |                                                                                                    |                                                                                                    |                                                                                                    |                                                                                               |                                 |  |  |  |  |  |
|     |                                      | c                                            | ountry United Kingdom - IIII SIR Ranking of                                                                                                    | United Kingdom                                                                                                    |                                                                                                    |                                                                                                    | 87                                                                                            |                                 |  |  |  |  |  |
|     |                                      | Subject Ar<br>Ca                             | tegory Medicine (miscellaneous)<br>Psychiatry and Mental Health                                                                                                    |                                                                                                    |                                                                                                    |                                                                                                    | Hindex                                                                                        |                                 |  |  |  |  |  |
|     |                                      |                                              | Clinical Psychology<br>Neuropsychology and Physiologica                                                                                                    | Psychology                                                                                                    |                                                                                                    |                                                                                                    | $\smile$                                                                                      |                                 |  |  |  |  |  |
|     |                                      | Pu                                           | olisher Elsevier Ltd.                                                                                                    |                                                                                                    |                                                                                                    |                                                                                                    |                                                                                               |                                 |  |  |  |  |  |
|     |                                      | Publicatio                                   | n type Journals                                                                                                    |                                                                                                    |                                                                                                    |                                                                                                    |                                                                                               |                                 |  |  |  |  |  |
|     |                                      |                                              | ISSN 08876177                                                                                                    |                                                                                                    |                                                                                                    |                                                                                                    |                                                                                               |                                 |  |  |  |  |  |
|     |                                      | Co                                           | verage 1986-ongoing                                                                                                    |                                                                                                    |                                                                                                    |                                                                                                    |                                                                                               |                                 |  |  |  |  |  |
|     |                                      |                                              | Scope The journal publishes original contribut<br>dysfunction of the central nervous syst<br>of the profession of neuropsychology:<br>(training, Preference will be given to emp<br>exceeding two printed pages) will also l | ons dealing with psy<br>m. Archives of Clinic<br>) delivery and evaluation<br>irical reports and key<br>e considered. | chological aspects of the etiology, diag<br>ral Neuropsychology will also consider<br>ation of services, (b) ethical and legal is<br>y reviews. Brief research reports and co | gnosis, and treatment of c<br>manuscripts involving th<br>ssues, and (c) approache<br>ommentaries on publishe | lisorders arising out of<br>e established principles<br>s to education and<br>d articles (not |                                 |  |  |  |  |  |
|     |                                      |                                              | O Homepage                                                                                                    |                                                                                                    |                                                                                                    |                                                                                                    |                                                                                               |                                 |  |  |  |  |  |
|     |                                      |                                              | Ø Join the conversation about this jo                                                                                                    | imal                                                                                                    |                                                                                                    |                                                                                                    |                                                                                               |                                 |  |  |  |  |  |
|     |                                      | Quartiles                                    |                                                                                                    | +                                                                                                    | SJR                                                                                                    | +                                                                                                    | Citations per document                                                                        | +                               |  |  |  |  |  |
|     |                                      | Clinical Psychology                          |                                                                                                    |                                                                                                    | 1.5                                                                                                    |                                                                                                    | 3.5                                                                                           |                                 |  |  |  |  |  |
|     |                                      | Medicine (miscellaneous)                     |                                                                                                    |                                                                                                    | 1                                                                                                    | ~~~~~~~~~~~~~~~~~~~~~~~~~~~~~~~~~~~~~~                                                                        |                                                                                               |                                 |  |  |  |  |  |
|     |                                      | Neuropsychology and Physiological Psychology |                                                                                                    |                                                                                                    | 0.5                                                                                                    | ~                                                                                                    |                                                                                               |                                 |  |  |  |  |  |
|     |                                      | Psychiatry and Mental Health                 |                                                                                                    |                                                                                                    | 0                                                                                                    |                                                                                                    | 25                                                                                            | 1                               |  |  |  |  |  |
|     |                                      | 1999                                         | 2001 2003 2005 2007 2009 2011 201:                                                                                                    | 2015 2017                                                                                                    | 1999 2002 2005 2008                                                                                                    | 2011 2014 2017                                                                                                | 2                                                                                             | -                               |  |  |  |  |  |

- QUARTIL
  - Si poseu el cursor en la casella d'entrecreuament d'un any i una categoria apareix el quartil corresponent: Q2 l' any 2017 en la categoria Medicine (miscellaneuos)
  - Com el exemple hi ha 4 categories i per a l'any que interessa la millor posició esta en la categoria *Medicine* agafareu la de major quartil

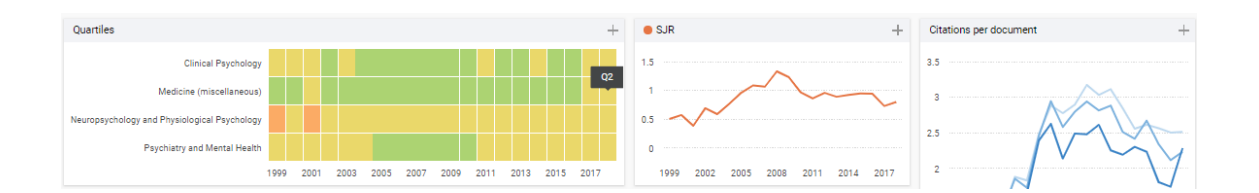

- SJR
  - Si poseu el cursor damunt la línia de la gràfica de SJR obtindreu el valor d'eixe any (SJR 0,731 per a 2017)

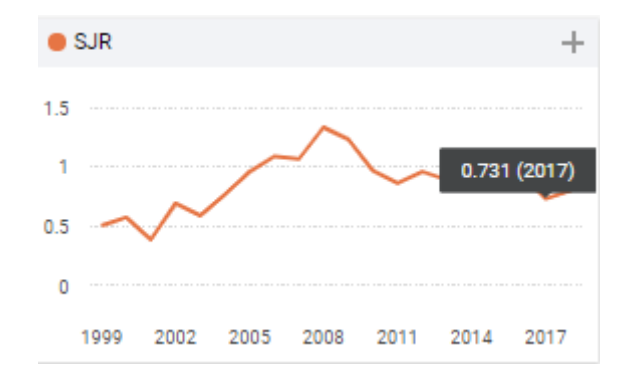

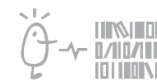

Suport a la investigació Servei de Biblioteques i Documentació

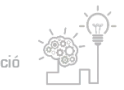

## Suport a la investigació

Universitat de València. Servei de Biblioteques i Documentació

- POSICIÓ
  - Per a saber la posició cliqueu damunt la categoria que us interesse. A l'exemple triem la categoria "Psychiatry and Mental Health".

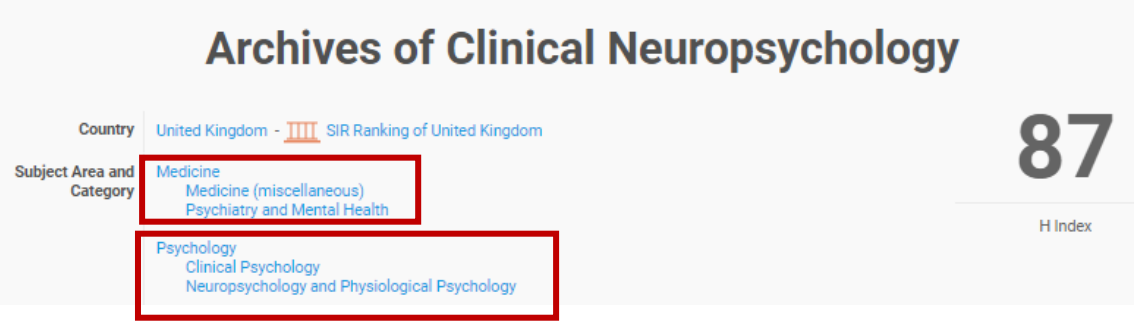

- En entrar en una categoria, poseu l'any que voleu (en el exemple que esteu seguint
   2018). Un poc més baix, eixirà el número de revistes de eixa categoria (530)
- Cerqueu el valor SJR de la revista (exemple és 0.7999) i trobareu la revista en la posició 171.

| 165 | International Journal of Paychiatry in<br>Clinical Practice | journal | 0.819<br>Q2 | 29  | 56  | 148  | 2107 | 271  | 130 | 1.76 | 37.63 |   |
|-----|-------------------------------------------------------------|---------|-------------|-----|-----|------|------|------|-----|------|-------|---|
| 166 | International Journal of Mental Health<br>Systems 👌         | journal | 0.815<br>Q2 | 28  | 77  | 183  | 3540 | 392  | 168 | 2.26 | 45.97 |   |
| 167 | Stress and Health                                           | journal | 0.813<br>Q2 | 50  | 72  | 192  | 4180 | 468  | 185 | 2.16 | 58.06 |   |
| 168 | Neurological Sciences                                       | journal | 0.812<br>Q2 | 64  | 453 | 1155 | 9397 | 2027 | 821 | 2.48 | 20.74 | - |
| 169 | Journal of Eating Disorders 👌                               | journal | 0.808<br>Q2 | 21  | 44  | 139  | 1916 | 392  | 125 | 2.73 | 43.55 | * |
| 170 | Review Journal of Autism and<br>Developmental Disorders     | journal | 0.802<br>Q2 | 12  | 28  | 87   | 1886 | 165  | 85  | 1.74 | 67.36 |   |
| 171 | Archives of Clinical Neuropsychology                        | journal | 0.799<br>Q2 | 87  | 103 | 238  | 2996 | 516  | 231 | 2.28 | 29.09 |   |
| 172 | Acta Neuropsychiatrica                                      | journal | 0.787<br>Q2 | 28  | 44  | 138  | 2332 | 287  | 125 | 1.96 | 53.00 |   |
| 173 | Journal of Neuropsychiatry and Clinical<br>Neurosciences    | journal | 0.784<br>Q2 | 101 | 51  | 255  | 2505 | 349  | 182 | 1.96 | 49.12 |   |

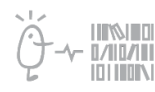

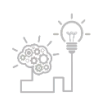

Universitat de València. Servei de Biblioteques i Documentació

Sempre heu de cercar **l'any del vostre article** per veure l'índex SJR de qualitat, el quartil i la posición d'eixe any.

• Si teniu qualsevol dubte, podeu contactar la <u>Secció de Suport a la Investigació</u> de la vostra biblioteca.

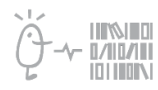

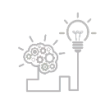